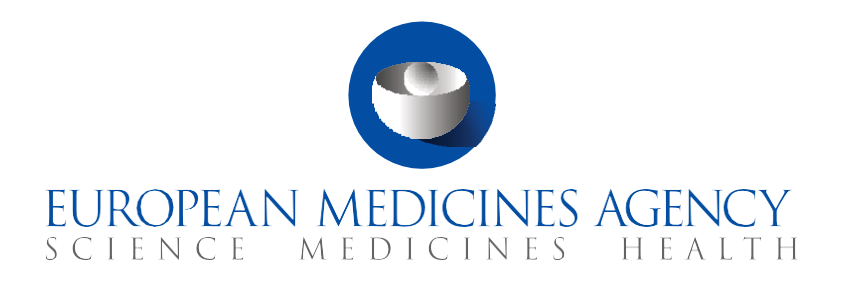

# **Quick guide**

How to search, view and download a CT and a CTA (Sponsors)

CTIS Training Programme – Module 09 Version 1.4 – February 2025

## Learning Objectives

- Remember how to search for a Clinical Trial (CT) and a Clinical Trial Application (CTA).
- Understand the information displayed while navigating through a CT and a CTA.
- Understand how to download information and associated documents.
- Understand which user roles can access download specific CT/CTA information.

© European Medicines Agency, 2025

Reproduction and/or distribution of the content of these training materials for non-commercial or commercial purposes is authorised, provided the European Medicines Agency is acknowledged as the source of the materials.

The European Medicines Agency developed this training material to enhance public access to information on the Clinical Trial Information System (CTIS). This material describes a preliminary version of CTIS and may therefore not entirely describe the system as it is at the time of use of this material. The Agency does not warrant or accept any liability in relation to the use (in part or in whole) or the interpretation of the information contained in this training material by third parties.

## Record of updated versions

The table below describes the updated versions after CTIS go-live (January 2022):

| Version | Version description                                            | Date          |
|---------|----------------------------------------------------------------|---------------|
| 1.4     | Minor changes applied                                          | February 2025 |
| 1.3     | Minor changes applied (e.g. new screenshots and descriptions). | February 2022 |
| 1.2     | Training material version published at CTIS go-live.           | January 2022  |

## Introduction

The search functionality enables users to retrieve Clinical Trials (CTs) and/or associated Clinical Trial Applications (CTAs), view information, and download structured data and documents associated with them.

As a general rule, users are only able to retrieve CT and CTA information for those trials in which they are involved and have been assigned a role by an administrator within their organisation. Moreover, the possibility to view and download CTs and CTAs data and documents will be limited to the areas of action of each role assigned in CTIS. This means, for example, that a user that only has Part II preparer role will not be able to view or download Part I information of the CTA.

### Sections of this quick guide

This quick guide is structured in three sections:

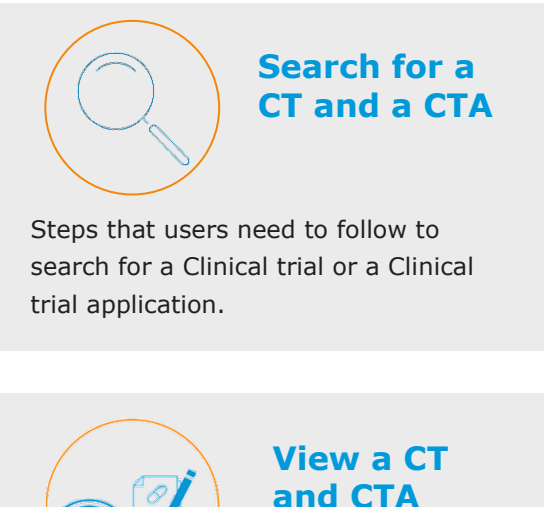

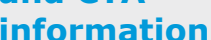

Guide for users to be able to retrieve information of a clinical trial, an application or a non-substantial modification.

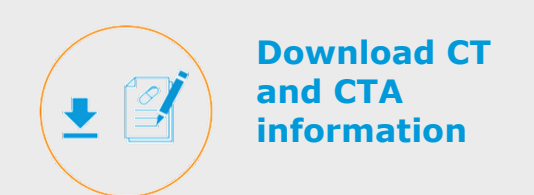

Guide for users to download information when accessing a trial, an application or a non-substantial modification.

## How to search for a clinical trial/clinical trial application

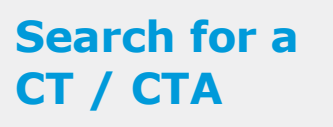

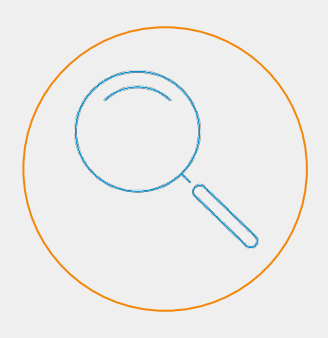

The search functionality enables users to search for CTs and/or related CTAs matching a set of criteria.

Users are able to view trials in which they are involved and for which they have been assigned a role by an administrator user.

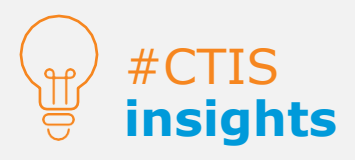

In both advanced searches, users can specify multiple values within each criterion. For example, a user can search for trials in status 'under evaluation' and 'authorised' and select two MSCs. The advanced search will look for trials in either of these statuses, taking place in either of the two countries. Open the clinical trials tab Launch a basic search if you know the EU CT number or use the advanced search for a more specific search combining more criteria

1

Find the clinical trial that you are looking for on the results list

2

Run a search

Locate the specific information you are looking for within the clinical trial

Open the CT

To perform a search, the user needs to click on the 'clinical trials' tab (*see figure below*). Once in the tab, there are **one basic search** and **two advanced search functionalities** available for the user to choose:

| Clinical                          | trials             | Notices & alerts 👩 RFI User administration |              |
|-----------------------------------|--------------------|--------------------------------------------|--------------|
|                                   |                    |                                            |              |
|                                   | Clinic             | al Trials                                  | Basic search |
| Trial<br>advanced<br>search       | ٩                  | Enter EU CT number or use advanced search  | SEARCH       |
| Application<br>advanced<br>search | Trial A<br>Applics | dvanced Search +                           |              |

The **main difference** between them is that the **basic search** retrieves specific trials by their EU CT number (trial identifier code), while in the **advanced searches** the user can enter multiple criteria to search for trials. Hence, the advanced searches are more useful for organisations that manage numerous trials and need to monitor them through specific criteria.

#### Basic search

The basic search functionality allows users to look for specific CTs and CTAs in the search bar of the 'clinical trials' tab. The user needs to **type the EU CT number** and **click on the 'search' button** to launch the search. If the user **clicks on the 'search' button** without specifying an EU CT number, all CTs that the user has permissions to view will appear on the results list.

#### Trial advanced search

This search functionality allows users to **search for CTs matching a set of specified criteria** such as trial start/end dates, Member State Concerned (MSC), therapeutic area product name, active substance, etc. This search is more suitable when the user does not know the EU CT number and/or wishes to perform a more targeted search, **matching a set of CT-related criteria**.

| Naral Trial Status      | ÷      | HSC Trial Status Add MSC Status | Select the                 |  |  |  |  |  |  |
|-------------------------|--------|---------------------------------|----------------------------|--|--|--|--|--|--|
| Trial advanced          |        | Protocol Code                   | Condition                  |  |  |  |  |  |  |
| d Trial title search    |        | Add Protocol Code               | Add Condition Product name |  |  |  |  |  |  |
| nsor                    |        | Active substance                |                            |  |  |  |  |  |  |
| dd Sponsor              |        | Add Active substance            | Add Product                |  |  |  |  |  |  |
|                         |        | EU HP Number                    | EU Substance Number        |  |  |  |  |  |  |
|                         |        | Add EU MP Number                | Add EU Substance Number    |  |  |  |  |  |  |
| te of administration    |        | Therapeutic area                | Member states concerned    |  |  |  |  |  |  |
| id Route                | 4<br>* | Add Therapeutic Area            | Add Member states          |  |  |  |  |  |  |
| orting Hember State     |        | Has serious breach(es)          | Summary of results         |  |  |  |  |  |  |
| dd Reporting Member sta | ÷      |                                 | Select v                   |  |  |  |  |  |  |
| bal end of trial date   |        | Trial start date                | End of trial date          |  |  |  |  |  |  |
| d/mm/yyyy 🗎 dd/mm/yyyy  |        | dd/mm/yyyy 👼 dd/mm/yyyy         | dd/mm/yyyy 🗰 dd/mm/yyyy    |  |  |  |  |  |  |
| zuitment status         |        | Transition Trial                |                            |  |  |  |  |  |  |
| dd recruitment status   | *<br>* | EUDRA CT number                 | Click on Vesensh(          |  |  |  |  |  |  |

### Application advanced search

This search functionality allows users to **search for CTs that contain application(s) matching specified criteria** such as application status, types of applications, submission/decision dates, etc. This search is more suitable when the user does not know the EU CT number and/or wishes to retrieve one or more trials containing the CTAs **matching a set of CTA-related criteria**.

| Application Advanced Search • 1 Click       | on the drop-down arrow                       |                                       |
|---------------------------------------------|----------------------------------------------|---------------------------------------|
| Overall Trial Status Add Status Application | Application status<br>Add Application Status | Add Trial Little Specific criteria    |
| Condition advanced search                   | Sponsor<br>Add Sponsor                       | Active substance Add Active substance |
| Product name Add Product                    |                                              | Route of administration Add Route     |
| Therapeutic area                            | Member states concerned                      | Reporting Member State                |
| Add Therapeutic Area                        | Add Member states                            | 1 Add Reporting Member sta            |
| Evaluation process                          | Submission date                              | Validation date                       |
| Add Evaluation process                      | dd/mm/yyyy 🗰 dd/mm/yyyy                      | dd/mm/yyyy dd/mm/yyyy 🗰               |
| Reporting date                              | Decision date                                | Application type                      |
| dd/mm/yyyy 🗰 dd/mm/yyyy                     | dd/mm/yyyy 🗰 dd/mm/yyyy                      | Add Application Type                  |
| Part II conclusion date                     | Has Disagreement                             | Protocol Code                         |
| dd/mm/yyyy 🗰 dd/mm/yyyy 🛍                   |                                              | Add Protocol Code                     |
|                                             | UDRA CT number                               | Click on 'search' 3                   |

#### Search results list

**Once the search is launched**, the results are displayed in a table below the search functionality. **Users can view preliminary information** of the trial, including the Reporting Member State, the Member State(s) concerned, the sponsor(s) who submitted the CTA, the product being tested, and the submission date. The **results can be sorted** by the EU CT number, evaluation process, the sponsor who submitted them, or the status (under evaluation, authorised, not authorised, withdrawn). Please go to the Frequently Asked Questions document of this module for more information.

| Showing <b>1 - 4</b> of <b>4 items</b>                       | Sorting option                                  |           | 1 of 1 pages                                         |         | < <b>1</b> >      |
|--------------------------------------------------------------|-------------------------------------------------|-----------|------------------------------------------------------|---------|-------------------|
| Sort by: 12 Sub                                              | mitted V                                        |           |                                                      |         | L Download Trials |
| 2020-500177-33-00<br>Trial title: Test Trial AK01            | EU CT number: unique<br>identifier of the trial | Condition | Sponsor/Co-<br>sponsors<br>Test Organisation<br>Demo | Product | Submission date   |
| 2020-500178-14-00<br>Trial title: Test Trial AK02<br>Pending | RMS MSCs                                        | Condition | Sponsor/Co-<br>sponsors<br>Test Organisation<br>Demo | Product | Submission date   |

# Search for a CT / CTA

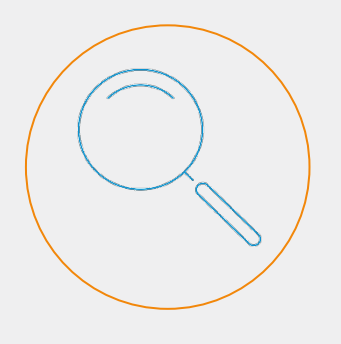

The search results list the CTs that match the specified criteria in any of the search functionalities.

The trial status is indicated in colour under the CT number and title.

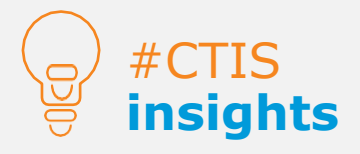

Some criteria are common in both advanced searches, such as the overall trial status, the therapeutic area, the active substance, etc., while others are specific.

Sponsors can retrieve draft CTAs that have not yet been submitted to the MSCs. Their status will be displayed as 'pending'.

## View CT information

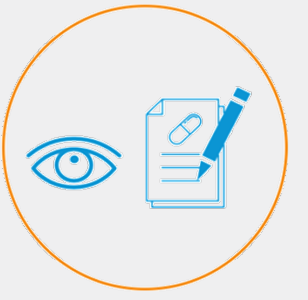

Users will find all CTsrelated information in the clinical trial page by clicking on the EU CT number of any trial.

#### Overview of the clinical trial page

Users can access the clinical trial page by **clicking on the EU CT number** in the search results list. After accessing a trial, they will land, by default, on the **Summary sub-tab** of a clinical trial page, which displays key information of the CT.

| Summary                               | Full Trial Information                         | Notifications                                               | Trial results                       | Corrective measures Ad Hoc a                                                          | assessments                                         |
|---------------------------------------|------------------------------------------------|-------------------------------------------------------------|-------------------------------------|---------------------------------------------------------------------------------------|-----------------------------------------------------|
|                                       |                                                |                                                             |                                     |                                                                                       |                                                     |
| TRIAL IN                              | IFORMATION                                     |                                                             |                                     | Clinical t                                                                            | rial page sub-tabs                                  |
| Sponsor                               | Test Org                                       | ganisation 1                                                |                                     | Clinical t                                                                            | rial page sub-tabs                                  |
| TRIAL IN<br>Sponsor<br>Trial phase    | <b>IFORMATION</b><br>Test Org<br>Human         | ganisation 1<br>Pharmacology (Phas                          | se I)- Other                        | Clinical t<br>Member states concerned<br>Medical conditions                           | rial page sub-tabs<br>AT · DE · FR<br>Apnoea        |
| Sponsor<br>Trial phase<br>Therapeutic | FORMATION<br>Test Org<br>Human<br>area Disease | ganisation 1<br>Pharmacology (Phas<br>s [C] - Respiratory T | e I)- Other<br>Tract Diseases [C08] | Clinical t<br>Member states concerned<br>Medical conditions<br>Low intervention study | rrial page sub-tabs<br>AT · DE · FR<br>Apnoea<br>No |

#### Clinical trial page sub-tabs

In addition to the **summary sub-tab**, there are **other sub-tabs** that provide additional information on other aspects of the trial. This information will be visible to the user according to the role assigned. The sub-tabs are:

- **Summary:** Displays key information of the CT, the trial status in the MSC, the therapeutic area, and, in consecutive order, a full list of CTAs and non-substantial modifications.
- **Full Trial information:** Displays comprehensive data and documents on the latest authorised application
- **Notifications:** Enables to view and manage the relevant events in the life cycle of an authorised CT which have been notified to the MSC (e.g. trial start date, temporary halt, unexpected event, serious breach, etc.).
- **Trial results:** Shows the summary of results of any intermediate analysis of data or the summary of results, with the corresponding layperson summary of results, submitted by the sponsor at the end of the trial and the Clinical Study Report submitted by the Marketing authorisation applicant, if applicable.
- **Corrective measures:** Displays the possible measures taken by MSC as part of their supervision activities to ensure adherence to the Clinical Trials Regulation.
- Ad hoc assessments: Lists the assessments done by the MSC on ad hoc basis as part of their supervision activities, following, for example, the submission of notifications, or safety-related information.
- **Users:** Lists all the users associated with a CT, as well as their role(s), sponsor organisation or authority organisation and employer.

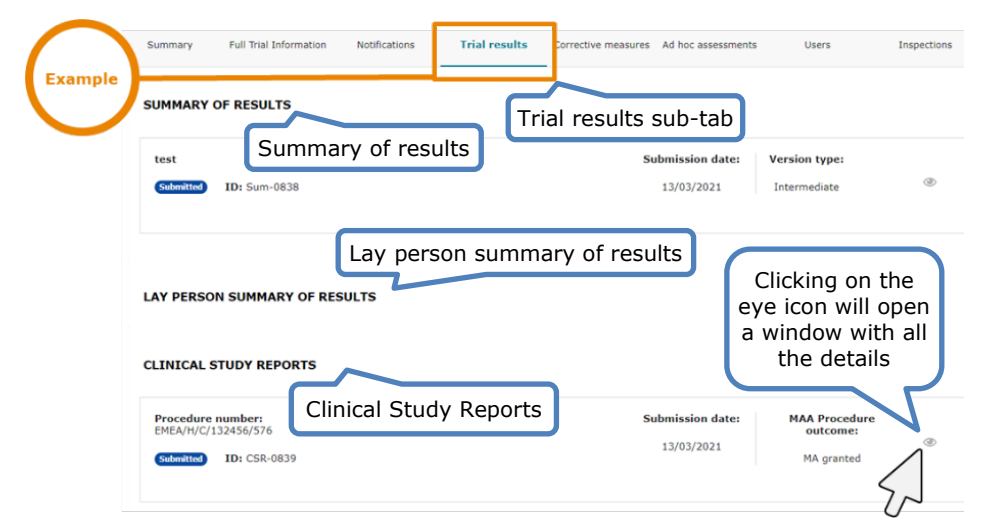

6

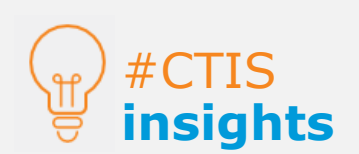

In the CT summary page the user can also view the overall trial status in all the MSCs.

+ INFO

## View CTA information

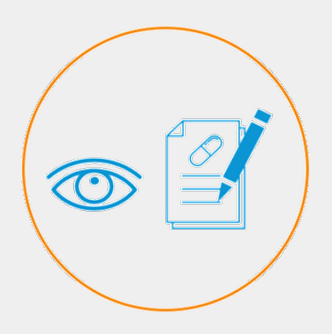

Users will find all information related to CTAs and nonsubstantial modifications on the bottom of the CT summary sub-tab.

This page is composed of six sections outlining the specific information of the CTA.

## Overview of the clinical trial applications and non-substantial modifications page

At the bottom of the summary sub-tab within a CT, users will find all the CTAs (initial, addition of a new MSC or substantial modification) and non-substantial modifications related to that CT, as shown in the figure below.

| Summary | Full Trial  | Informat    | tion Notifica         | ations Trial results | Corrective measures A | d Hoc assessments | Use    | rs    |      |  |
|---------|-------------|-------------|-----------------------|----------------------|-----------------------|-------------------|--------|-------|------|--|
| PLICATI | Scroll      | dow<br>NON  | n to loca<br>-substai | ate the CTA          | DN                    |                   |        |       |      |  |
| уре     |             | ID          | Parts                 | MSCs                 | Submission date       | Decision date     | Reason | Scope | Link |  |
|         | odification | <u>SM-1</u> | Part I                | AT(Under evaluation) |                       |                   | +      | +     | ß    |  |

22/10/2020

22/10/2020

The user can open any of the available applications and non-substantial modifications by clicking on the ID reference. Once inside the application or non-substantial modification, users will be able to view and manage the information displayed by navigating through the sections on the left of the page, as shown below.

Part I & Part II AT(Authorised)

Part I & Part II DE(Authorised)

| Clin    | lical Irial for ( | CIIS Iraining 2020-500257-41-00 / Additional MSC ID: AM-3 Under of | evaluation / RMS: Austria                |
|---------|-------------------|--------------------------------------------------------------------|------------------------------------------|
|         |                   |                                                                    | 🙁 Withdraw 🔲 Copy                        |
| npie    |                   | Country specific details (Part II - FR)                            | Uersion                                  |
|         | Form              | Trial sites                                                        | Drop-down list where the versions of the |
| СТА     | MSCs<br>Part I    | Documents                                                          | submitted CTAs will<br>be listed         |
| ections | Part II           | Recruitment Arrangements                                           | >                                        |
|         | - FK              | Subject information and informed consent form                      | ~                                        |
|         | Timetable         | Suitability of the investigator                                    | >                                        |
|         |                   | Suitability of the facilities                                      | >                                        |

#### Clinical trial applications sections

Initial

There are various **sections** that provide additional CTA information:

- **Form:** Displays application form details including the cover letter, proofs of payment for each MSC, and the publication timing for data and documents, with deferrals, if applicable.
- **MSC:** Displays information such as the MSCs of the application, the proposed RMS, the countries outside of the EU where the trial is intended to be conducted, an estimated total subjects population for the trial per MSC, etc.
- **Part I:** Displays trial-specific information (data and documents) of the CTA common to all MSC such as protocol information, trial design, product quality, inclusion and exclusion criteria, conditions to be treated, therapeutic area, etc.
- **Part II:** Displays for each MSC the trial sites (data) and documents of the CTA (e.g. informed consent, recruitment arrangements, etc.).
- **Evaluation:** Displays information related to the evaluation of the CTA (e.g. the outcome of the validation, assessment of Part I and Part II and the decision).

#CTIS insights

In case users submit new versions of a CTA (for example, to respond to modifications requested from MSCs through an RFI), they will be able to view the older versions of those CTAs via clicking on the archive icon located on the right side of a clinical trial application page (see figure).

## Download CT and CTA information

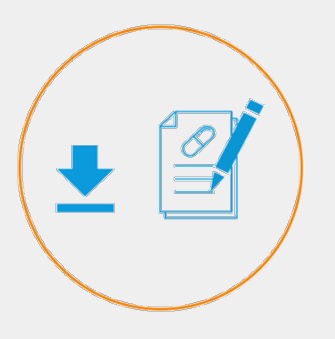

The 'Download' button allows users to download the latest versions of the structured data and documents they have permissions to access.

## #CTIS insights

On the clinical trial page, users can download the documentation related to the clinical trials and its applications by selecting the sections they are interested in.

Structured data is all the structured information that has been entered manually in CTIS, such as written values, selections made via checkboxes or selections from a list. **Timetable:** Provides a visual overview of the evaluation status and progress of the CTA, including completed phases and a forecast of upcoming tasks.

## How to download clinical trial information

There are two ways of downloading CTs and CTAs information. Users can download information from different sections. Data can be directly downloaded from the clinical trial page and from the clinical trial application page. The version of the documents downloaded is the last one submitted.

## Clinical trial page

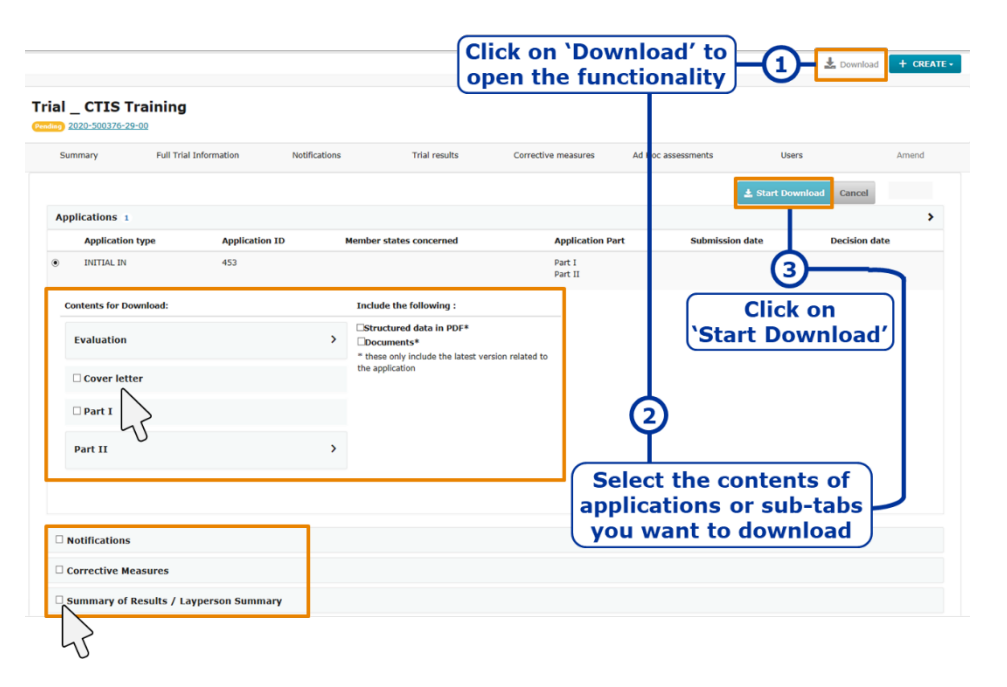

Users can **download the information and associated documents** of the CT and its CTAs by clicking on the **'Download' button** on the up-right corner of the clinical trial page. The user will download CT and CTA details of their choice (e.g. Cover letter, Part I, Part II, notifications, summary of results, structured data related to the Evaluation, etc.) in a ZIP folder including PDF files.

#### Clinical trial application page

Users can download specific documents from the different sections of a CTA page (including the documents related to the evaluation of the CTA), and also from a table of documents in 'Part I' and 'Part II' sections.

## **Download CT** and CTA information

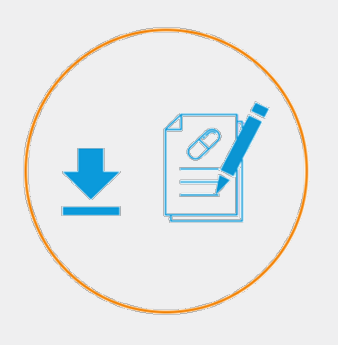

The download functionality allows users of the same organisations to share documents among each other outside of CTIS.

#### Download documents from the CTA sections

Users can download files from the sections 'Form', 'Part I', 'Part II', and 'Evaluation'. In the Evaluation section, users can download documents regarding Requests for Information or Final assessment reports, amongst others. To do so, users need to expand the sections by clicking on the arrow and then they can **click on the blue icon** next to each document, as in the example below:

| Form           | Assessment Part I                                                                                                    |              |
|----------------|----------------------------------------------------------------------------------------------------|--------------|
| MSCs<br>Part I | RFI 1                                                                                                    | ~            |
| Part II        |                                                                                                    | Expand all 🗸 |
| Evaluation     | RFI-CT-2021-500655-31-00-IN-002 Due: 10/12/2021                                                                                                    | ~            |
| Timetable      | MSC: Greece Submission date: 28/11/2021 Due date: 10/12/2021                                                                                                 |              |
|                | Changes to the application                                                                                                    |              |
|                | No document available                                                                                                    |              |
|                | No document has been uploaded.                                                                                                    |              |
|                | Supporting documentation                                                                                                    |              |
|                | MS:                                                                                                    |              |
|                | Quality                                                                                                    |              |
|                | No document available                                                                                                    |              |
|                | Non-Quality download a document                                                                                                    |              |
|                | Non quality document                                                                                                    |              |
|                | English · Supporting document from MS - Non Quality (for publication) · <b>System version 1.00</b><br>Jubmission date 28/11/2021<br>· Version 1 · 28/11/2021 |              |
|                |                                                                                                    |              |

#### Download documents from the table of documents

Users can also view and download a full list of associated documents contained in a CTA or non-substantial modification. To do so, they need to go to the clinical trial application page, select the application they are interested in, and follow the steps below.

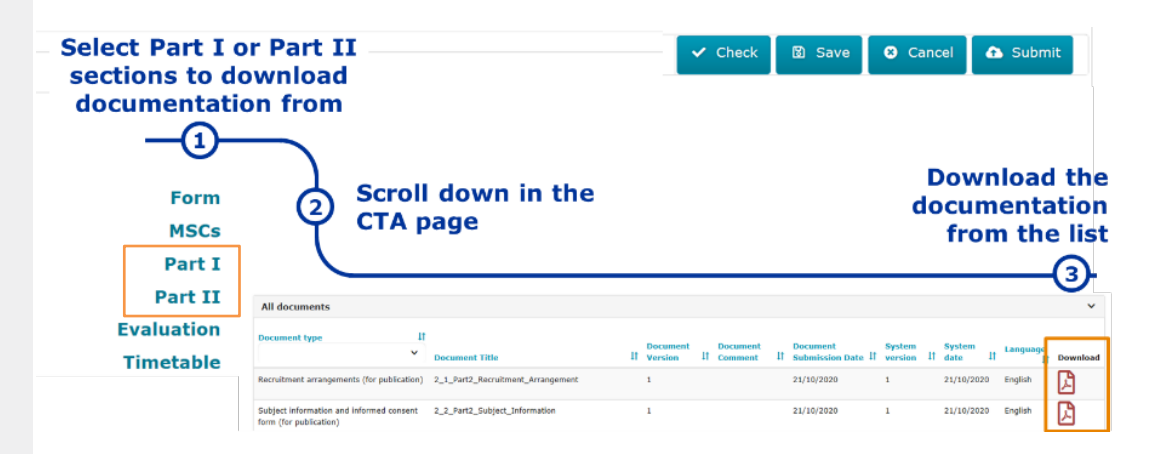

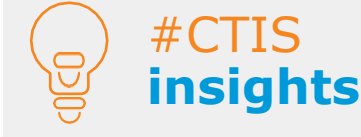

The RFI documents can be downloaded individually using the blue download icon next to each document.

In case the user wants to download the formation, it should be done by downloading the TC

## Download CT and CTA information

| RFIO                                                                                  | ×       |
|---------------------------------------------------------------------------------------|---------|
| -                                                                                     | Bossial |
| RFI-CT-2021-500655-31-00-IN-002 5we: 10/12/2011                                       | v       |
| MSD Troug Schwarzscher State State State                                              |         |
| Bayabbayyikita                                                                        |         |
| No document available                                                                 |         |
| binantheber defe                                                                      |         |
| Supporting documentation                                                              |         |
| 88                                                                                    |         |
| quality                                                                               |         |
| No document available                                                                 |         |
| Nor-Quality                                                                           |         |
| Non quality document 🏨                                                                |         |
| Eglid-Supporting description 113 - Not Quilip (for publication) - System version 1.00 |         |

On the clinical trial application page, users can download the associated documentation related to the 'Part I' or 'Part II' of a CTA from the table of documents at the bottom of the page. The documents will appear in a table format outlining different details of the documents in a table with 14 columns. Each column (e.g. application type, submission date, etc.) can be sorted out and filtered by its content. The columns will preliminarily display a set of details of each specific document.

The sorting and filtering options work following a spreadsheet logic. This means that users can use the arrows next to each criterion name on top of each column to **sort the documents in alphabetic order**. Additionally, some criteria have **filtering options** that users can select via a drop-down list, as shown in the example below:

| All documents                  |         |              |                |             |                              |           |                        |                     |                      |            |                    |                |      |                |                |
|--------------------------------|---------|--------------|----------------|-------------|------------------------------|-----------|------------------------|---------------------|----------------------|------------|--------------------|----------------|------|----------------|----------------|
| Document type                  | 1       | Use t<br>org | :he a<br>anise | rrc<br>e tl | ows or filters<br>he documen | s t<br>ts | •]                     |                     | Decument             | 2          | CI                 | ick o<br>icon  | n to | the do         | cumen<br>nload |
|                                | Section | ţţ           |                | ~           | Document Title               | ţt        | Document<br>Version 11 | Document<br>Comment | Submission<br>Date 4 | Sys<br>ver | item<br>sion<br>lt | System<br>date | ţţ   | Language<br>↓† | Download       |
| Cover letter (for publication) | Part I  |              | Original       |             | 0_Form_CoverLetter           |           | 1                      |                     | 09/11/2021           | 1.0        | D                  | 09/11/2        | 021  | English        |                |
| Protocol (for<br>publication)  | Part I  |              | Original       |             | 0_Part1_CT_Protocol          |           | 1                      |                     | 09/11/2021           | 1.0        | D                  | 09/11/2        | 021  | English        | W              |

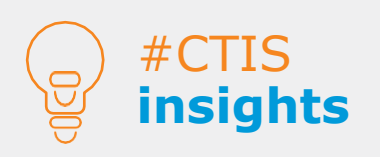

Users can request the removal of data and/or documents from the public domain (once it is published) by following the instructions described in Module 22 of the CTIS Training Programme.

#### **European Medicines Agency**

Domenico Scarlattilaan 6 1083 HS Amsterdam The Netherlands

Telephone +31 (0)88 781 6000

Send a question

www.ema.europa.eu/contact

Clinical Trials Information System (CTIS) Ouick guide: How to search, view and download a CT/CTA

© European Medicines Agency, 2025. Reproduction is authorised provided the source is acknowledged.